Version 3.1.0

Login

| MΛ    | HAVIT         | ARAN           |           | 3             |        |
|-------|---------------|----------------|-----------|---------------|--------|
|       | C             |                | स्वाता    | न्याचा अमृत म | ाशाल्स |
|       | Cons          | ume            | r Grie    | vance         |        |
|       | Ke            | dress          | al Foi    | rum           |        |
|       |               | Ver            | 3.1.0     |               |        |
|       |               | LO             | gin       |               |        |
| Userr | name          |                |           |               |        |
| 9999  | 0028          |                |           |               |        |
| Passy | vord          |                |           |               |        |
|       |               |                |           |               |        |
| Enter | the text      | as shov        | vn in the | image         |        |
| wmh   | 4a            |                |           |               |        |
|       | Ŀ             | 4 -            |           | 0             |        |
| W     | mn            | <del>4</del> a |           | _ 0           |        |
|       | ما المارين ال |                |           | Classe        |        |
|       | Login         |                |           | Clear         |        |
|       | Please logi   | n with RA      | PDRP logi | n credentials |        |
| SI    | upport Ema    | ail : cgrf_s   | upport@n  | nahadiscom.in | 1      |
| -     |               |                |           |               |        |
|       |               | CGRF Use       | r Manual  | *             |        |

CGRF user can login with RAPDRP login credentials. User has to enter Username and Password with captcha code to login CGRF portal.

### Home Page

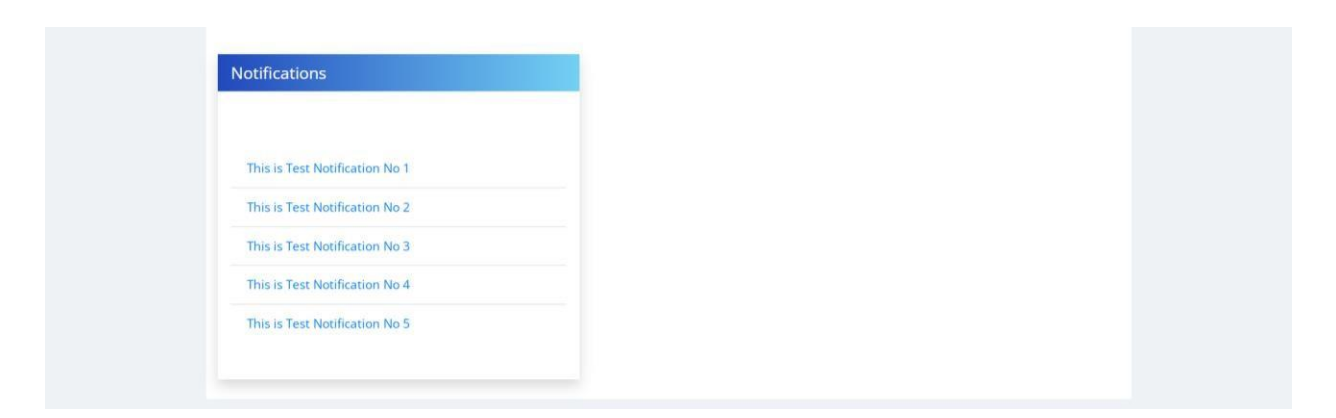

Latest notifications are available on home page.

Version 3.1.0

### Submit New Grievance

There are two ways for submitting grievance in CGRF portal.

They are as follows

- 1. Consumer can submit grievance directly by submitting online application.
- 2. Consumer can send grievance documents (Hard Copy) to respective CGRF office. Now CGRF user can submit grievance in portal based on documents received.

Version 3.1.0

### 1. Grievance submission by CGRF user

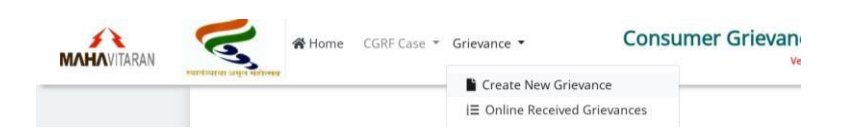

Click on "Grievance" menu. Submenu list will appear. Now click on "Create New Grievance"

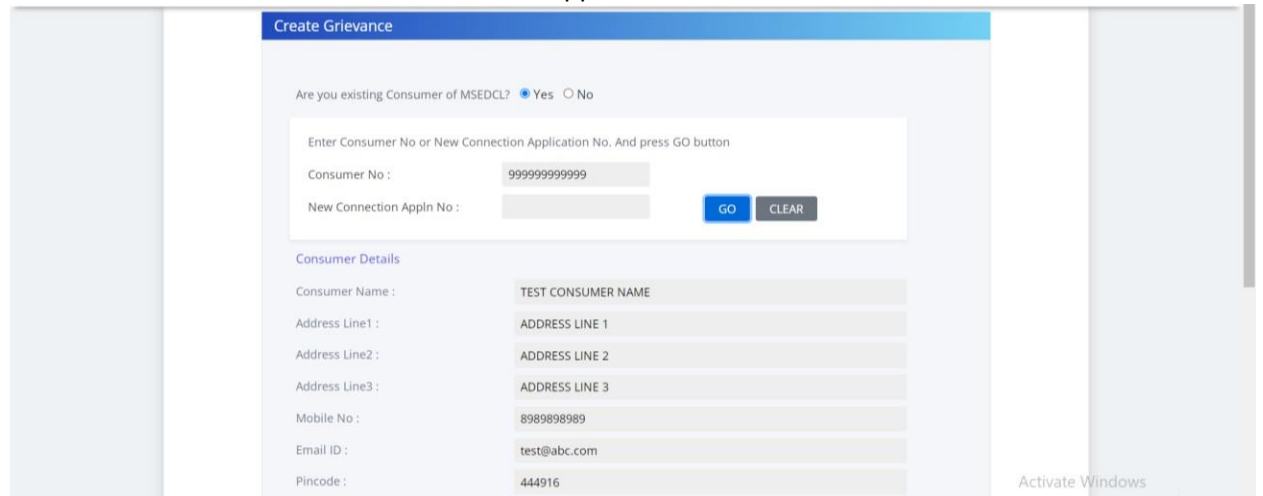

Enter "Consumer No" or "New Connection Application No" and press "GO" button. Consumer's data will be populated as shown above.

| * Details of Grievance :                      | Details of Grievance                                       |                  |
|-----------------------------------------------|------------------------------------------------------------|------------------|
|                                               |                                                            |                  |
| * Nature of relief sought from the<br>forum : | Nature of relief sought from the forum                     |                  |
|                                               |                                                            |                  |
| Is this Grievance represented by Consu        | mer Representative ?                                       |                  |
| Upload Grievance Documents                    |                                                            |                  |
| Note : Only jpg.jpeg.bmp.png.pdf and zip file | e can be uploaded. File size should not be more than 5 MB. |                  |
| * Duly signed Schedule A :                    | Choose File Sampe_file1.pdf                                |                  |
| Other Supporting Documents :                  | Choose File No file chosen                                 |                  |
|                                               |                                                            |                  |
| SUBMIT                                        |                                                            |                  |
|                                               |                                                            | Activate Windows |

Enter other details as shown above and click on "SUMBIT" button.

| Grievance Details |  |
|-------------------|--|
|                   |  |
|                   |  |
|                   |  |
|                   |  |
|                   |  |

Version 3.1.0

### 2. Grievance submission by Consumer

Go to https://www.mahadiscom.in/ and click on "Consumer Portal".

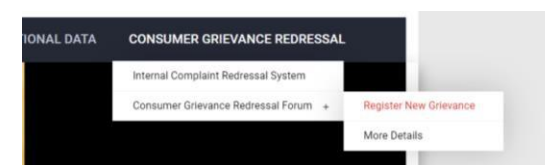

Click on "Consumer Grievance Redressal" menu. Under "Consumer Grievance Redressal Forum" submenu, there is another submenu "Register New Grievance". Click on this menu.

| Read following Grievance Manual before creating Grie                                                                                                    | evance Enter Grievance Number in the text box and press Track Status                                                                                                    |
|----------------------------------------------------------------------------------------------------|----------------------------------------------------------------------------------------------------|
| Grievance Manual                                                                                                    | Button                                                                                                    |
| Boundard Caladala A                                                                                                    | Grievance Number :                                                                                                    |
| Download Schedule-A                                                                                                    | Enter the text as shown in the image                                                                                                    |
| • 🚦 डाउनलोड अनुसूची-A                                                                                                    |                                                                                                    |
|                                                                                                    | 672                                                                                                    |
|                                                                                                    |                                                                                                    |
|                                                                                                    | Track Status                                                                                                    |
|                                                                                                    | - Hidek States                                                                                                    |
|                                                                                                    |                                                                                                    |
|                                                                                                    |                                                                                                    |
|                                                                                                    |                                                                                                    |
|                                                                                                    |                                                                                                    |
| ick on "Review Petition" button to register Revie                                                                                                    | ew Petition. Review Petition                                                                                                    |
|                                                                                                    |                                                                                                    |
|                                                                                                    |                                                                                                    |
| bmit New Grievance                                                                                                    |                                                                                                    |
|                                                                                                    |                                                                                                    |
|                                                                                                    |                                                                                                    |
|                                                                                                    |                                                                                                    |
| Are you existing Consumer of MSEDCL?                                                                                                    | lo                                                                                                    |
| Are you existing Consumer of MSEDCL?                                                                                                    |                                                                                                    |
| Are you existing Consumer of MSEDCL?   Yes  N  Enter Consumer No or New Connection Application                                                                                                    | Io                                                                                                    |
| Are you existing Consumer of MSEDCL?   Yes  N  Enter Consumer No or New Connection Application Consumer No :                                                                                                    | lo<br>n No. And press GO button                                                                                                    |
| Are you existing Consumer of MSEDCL?  Yes N Enter Consumer No or New Connection Application Consumer No : New Connection Appln No :                                                                                                    | Io n No. And press GO button GO CLEAR                                                                                                    |
| Are you existing Consumer of MSEDCL?  Yes Yes Yes New Connection Application New Connection Appln No:                                                                                                    | lo n No. And press GO button GO CLEAR                                                                                                    |
| Are you existing Consumer of MSEDCL?  Yes Yes Yes Yes Yes Yes Yes Yes Yes Yes                                                                                                    | Io n No. And press GO button GO CLEAR                                                                                                    |
| Are you existing Consumer of MSEDCL? • Yes ON<br>Enter Consumer No or New Connection Application<br>Consumer No :<br>New Connection AppIn No :<br>Are you existing Consumer of MSEDCL? • Yes O                                                                                                    | Io In No. And press GO button GO CLEAR No No                                                                                                    |
| Are you existing Consumer of MSEDCL?  Yes Yes Yes Consumer No or New Connection Application Consumer No :  Are you existing Consumer of MSEDCL? Yes Consumer No or New Connection Applicat Consumer No or New Connection Applicat Consumer No or New Connection Applicat                                                                                                    | Io n No. And press GO button GO CLEAR No tion No. And press GO button                                                                                                    |
| Are you existing Consumer of MSEDCL?  Yes Yes Yes Consumer No or New Connection Application Consumer No : Are you existing Consumer of MSEDCL? Yes Consumer No : 99999999 New Connection Applica Consumer No : 99999999 New Connection Applica Consumer No : 99999999                                                                                                    | IO IN NO. And press GO button GO CLEAR NO NO tion No. And press GO button 19999                                                                                                    |
| Are you existing Consumer of MSEDCL?  Yes  Kenter Consumer No or New Connection Application Consumer No :  Are you existing Consumer of MSEDCL? Yes  Are you existing Consumer of MSEDCL? Yes  Consumer No :  99999999 New Connection Appln No :                                                                                                    | Io n No. And press GO button GO CLEAR O No tion No. And press GO button pp999 GO CLEAR                                                                                                    |
| Are you existing Consumer of MSEDCL? • Yes N                                                                                                    | Io n No. And press GO button GO CLEAR O No tion No. And press GO button gggggg GO CLEAR                                                                                                    |
| Are you existing Consumer of MSEDCL? • Yes N                                                                                                    | Io n No. And press GO button GO CLEAR No tion No. And press GO button ggggg GO CLEAR DNSUMER NAME                                                                                                    |
| Are you existing Consumer of MSEDCL? • Yes No<br>Enter Consumer No or New Connection Application<br>Consumer No :                                                                                                    | IO IN NO. And press GO button GO CLEAR NO NO tion No. And press GO button pp999 GO CLEAR ONSUMER NAME SS LINE 1                                                                                                    |
| Are you existing Consumer of MSEDCL?  Yes  Kenter Consumer No or New Connection Application Consumer No :  Are you existing Consumer of MSEDCL? Yes  Are you existing Consumer of MSEDCL? Yes  Are you existing Consumer of MSEDCL? Yes  Are you existing Consumer of MSEDCL? Yes  Consumer No :  Secondary Secondary Second | IO IN NO. And press GO button GO CLEAR NO NO CO CLEAR CONSUMER NAME SS LINE 1 SS LINE 2                                                                                                    |
| Are you existing Consumer of MSEDCL? • Yes N                                                                                                    | IO IN NO. And press GO button GO CLEAR ONO tion No. And press GO button pagaga GO CLEAR ONSUMER NAME SS LINE 1 SS LINE 2 SS LINE 3                                                                                                    |
| Are you existing Consumer of MSEDCL? • Yes N                                                                                                    | Io IN No. And press GO button GO CLEAR ONO CO CLEAR CO CO CLEAR CO CLEAR CO |
| Are you existing Consumer of MSEDCL? • Yes N                                                                                                    | Io In No. And press GO button GO CLEAR O No tion No. And press GO button pp999 GO CLEAR O NSUMER NAME SS LINE 1 SS LINE 2 SS LINE 3 B8989 bc.com                                                                                                    |

Version 3.1.0

Enter "Consumer No" or "New Connection Application No" and press "GO" button. Consumer's data will be populated as shown above.

| * Details of Grievan                                                     | CE : Details of Grievance                                                                                                    |     |
|--------------------------------------------------------------------------|----------------------------------------------------------------------------------------------------|-----|
| * Nature of relief so<br>forum :                                         | ught from the Nature of relief sought from the forum                                                                                                    |     |
| Is this Grievance rep                                                    | presented by Consumer Representative ? No                                                                                                    | •   |
| Applicant shall print.<br>To print above inform<br>Note: Forum will only | III.sign.scan and upload above information in Schedule-A.<br>nation.please click on Print button.<br>consider the signed information.uploaded as per Schedule-A. | int |
| Upload Grievance<br>Note : Only jog.jpe                                  | Documents<br>p.bmp.png.pdf and zip file can be uploaded. File size should not be more than 5 MB.                                                                 |     |
| * Duly signed Sche<br>Other Supporting (                                 | dule A : (Browse) No file selected.<br>Oocuments : (Browse) No file selected.                                                                                    |     |

Enter other mandatory fields.

Applicant shall print, fill, sign, scan and upload application information in Schedule-A. To print information, please click on "Print" button.

Note: Forum will only consider the signed information, uploaded as per Schedule-A.

Now user will upload "Schedule-A" and other supporting documents (if any).

| * Declaration                                           |                                                 |                                                                 |
|---------------------------------------------------------|-------------------------------------------------|-----------------------------------------------------------------|
| I/We consumer hereby declare that the information gives | n herein is true and correct                    |                                                                 |
| Enter the text as shown in the image                    | Conorato                                        | Enter OTP here                                                  |
|                                                         | OTP                                             | SUBMIT                                                          |
| <b>h28mf</b> <i>℃</i>                                   | (Note : If you did not<br>OTP button.It is enab | receive OTP message.Please click Resend<br>led after 1 minute.) |

Tick declaration checkbox. Enter captcha code. Click on "Generate OTP" button. OTP will be send on consumer mobile no. OTP will be valid up to 5 minutes. Enter valid OTP and click on "SUBMIT" button.

| Grievance created successfully with G | rievance No : 446 on dated 04-Jan-2022 03:05:46 PM |
|---------------------------------------|----------------------------------------------------|
| Grievance Details                     |                                                    |
| Grievance No :                        | 446                                                |
| Consumer No :                         | 999999999999                                       |
| New Connection Appln No :             |                                                    |
| Consumer Name :                       | TEST CONSUMED NAME                                 |

Grievance No will be generated as shown above.

Version 3.1.0

#### Create New Case

Click on "Grievance" menu and then click on "Online Received Grievances". Click on "Grievance No". Grievance details will be populated. Click on "Register Case" button.

| Enter Consumer No or    | NC AppIn No.Press Go Button  | Consumer Details |                          |                  |
|-------------------------|------------------------------|------------------|--------------------------|------------------|
| Consumer No :           | 9999999999999                | Circle :         | C650-NAGPUR (R) CIRCLE   |                  |
| NC Appln No :           |                              | Division :       | D653-KATOL DIVISION      |                  |
| Grievance No :          | 447 Cons Type : LT           | Sub Division :   | S352-kondhali RURAL s/dn |                  |
| Case ID No :            |                              | Cons Name :      | TEST CONSUMER NAME       |                  |
| GO                      |                              | Cons Category :  | LT I Res 1-Phase         |                  |
| Registration Date/Case  | No                           | Addr Line 1 :    | ADDRESS LINE 1           |                  |
| Date of Registration :  | ddyyyy                       | Addr Line 2 :    | ADDRESS LINE 2           |                  |
| Case No :               | Max 50 chars                 | Addr Line 3 :    | ADDRESS LINE 3           |                  |
| Complaint Type/Comp     | aint Sub Type                | Email ID :       | test@abc.com             |                  |
| Complaint Type :        | Select                       | Mobile No :      | 8989898989 Pincode : 44  | 44916            |
| Complaint Sub Type:     | Select 🗸                     | City :           | Enter City Name          |                  |
| Petitioner Details      |                              | Consumer Represe | ntative Details          |                  |
| Same as Consumer Detail | s                            | Declaration      |                          |                  |
| Name :                  | Max 50 chars                 | Name :           | Max 50 chars             |                  |
| Email ID :              | Max 50 chars                 | Address :        |                          | Activate Windows |
| Mobile No :             | Enter 10 digit mobile number |                  |                          |                  |

#### Enter data in other fields and click on "SAVE" button.

| Case created success | fully with Case ID No : 2022010010 |                  |                        |
|----------------------|------------------------------------|------------------|------------------------|
| Consumer No/NC App   | In No                              | Consumer Details |                        |
| Consumer No :        | 999999999999                       | Circle :         | C650-NAGPUR (R) CIRCLE |

Case ID no will be generated as shown above.

### Edit Case – Remand/Withdrawn

Click on "CGRF Case" menu and then click on "Edit" submenu. Enter Case ID no and click on "View" button. Case details will be populated.

| Case Remand/Wi | ithdrawn                |  |
|----------------|-------------------------|--|
| Remand O W     | Vithdrawn               |  |
| Date :         | 08-Dec-2021             |  |
| Remarks :      | Remarks for remand case |  |

Note: Current case status should be "PENDING".

Enter date and remarks and click on "SAVE" button.

Version 3.1.0

### Edit Case – Remarks

| Details of effectance                  |  |  |
|----------------------------------------|--|--|
|                                        |  |  |
|                                        |  |  |
|                                        |  |  |
| Nature of relief sought from the forum |  |  |
| Nature of relief sought from the forum |  |  |
|                                        |  |  |
|                                        |  |  |

User can edit remarks field if case status is "PENDING". Edit remarks and click on "SAVE" button.

### Edit Case – Upload Case Files

| ile Type :             | Select                                                                         | ~ |
|------------------------|--------------------------------------------------------------------------------|---|
| Choose File No file ch | Select<br>Grievance                                                            |   |
| Lipload File           | MSEDCL say                                                                     |   |
|                        | Rejoinder by Licensee<br>Rejoinder by Consumer<br>Interim Order<br>Final Order |   |

Select file type and choose file to upload. Click on "Upload File" button.

Note: File size should not be more than 5mb.

### Edit Case – Create New Hearing

Case Hearing Details
SrNo Reply Submission Date Hearing Date Hearing Time N

+ Create New hearing

#### Click on "Create New Hearing" button.

| MAHAVITARAN | Home CGRF Case -            | Create New H                                                                         | learing                               | Iressal For     | rum             | 9999Z069 <del>-</del> |
|-------------|-----------------------------|--------------------------------------------------------------------------------------|---------------------------------------|-----------------|-----------------|-----------------------|
|             | upioad type case to         |                                                                                      |                                       | riearing        | Date Download   |                       |
|             | Schedule-A 2022010010       | <ol> <li>1. * marked fields are ma</li> <li>2. Hearing Notice is complete</li> </ol> | andatory<br>pulsory for first hearing |                 | *               |                       |
|             | Case Hearing Details        | Case ID :                                                                            | 2022010010                            |                 |                 |                       |
|             | SrNo Reply Submission Date  | SrNo *                                                                               | 1                                     | /Directions     | Comments Edit   |                       |
|             |                             | Reply Date                                                                           | ddyyyy                                |                 |                 |                       |
|             | + Create New hearing        | Hearing Date *                                                                       | 01-Jan-2022                           |                 |                 |                       |
|             | Case Hearing/Redressal Date | Hearing Time *                                                                       | 11 30 AM ~                            | tant Laws       |                 |                       |
|             | Last Hearing Date :         | Nodal Officer                                                                        |                                       | ant Case Laws : |                 |                       |
|             | ddyyyyy                     | Particulars/Direction                                                                | )5                                    | ct              | ~               |                       |
|             | Decision in favour of :     |                                                                                      |                                       | umber :         |                 |                       |
|             | Select                      | Case Comments                                                                        |                                       | 50 chars        |                 |                       |
|             | Case Redressal Date :       | Choose File Same                                                                     | pe file1.pdf                          | marks :         |                 |                       |
|             | ddуууу                      | Course .                                                                             | r -= r                                | r remarks here. | (Max 200 chars) |                       |
|             | Case Outward No :           | SAVE                                                                                 |                                       |                 |                 |                       |
|             |                             |                                                                                      | Class                                 |                 |                 |                       |
|             |                             |                                                                                      | Close                                 |                 | Activate W/     | ndows                 |

Enter all mandatory fields and click on "SAVE" button.

Version 3.1.0

### Edit Case – Update Hearing Details

| Case Hea | ring Details          |              |              |               |                        |          |      |
|----------|-----------------------|--------------|--------------|---------------|------------------------|----------|------|
| SrNo     | Reply Submission Date | Hearing Date | Hearing Time | Nodal Officer | Particulars/Directions | Comments | Edit |
| 1        |                       | 2021-12-03   | 11:30 AM     |               |                        |          | Ø    |

Click on pencil icon.

| MAHAVITARAN | रवालंग्लाना अपूर्ण महारखब                                                                         | lome CGRF Case *                                                                     | Update Case             | Hearing Details | ×     | lressal Forum   |        | 99   | 992069 🝷 |
|-------------|---------------------------------------------------------------------------------------------------|--------------------------------------------------------------------------------------|-------------------------|-----------------|-------|-----------------|--------|------|----------|
|             | <ul> <li>Petitioner Co</li> <li>Nature of re</li> <li>Remarks for</li> <li>MSEDCL's sa</li> </ul> | omplaint in brief<br>lief sought from the fon<br>Pending and Remand 0<br>ys in brief | Case ID :<br>SrNo *     | 2022010010      |       |                 |        |      |          |
|             | Forum Obse                                                                                        | rvation and Ruling                                                                   | Reply Date              | ddууууу         |       |                 |        |      |          |
|             | Case Files                                                                                        |                                                                                      | Hearing Date *          | 03-Dec-2021     |       |                 |        |      |          |
|             | Upload Type                                                                                       | Case ID                                                                              | Nodal Officer           |                 |       | Hearing Date    | Down   | load |          |
|             | Hearing                                                                                           | 2022010010                                                                           | Dealer Inc. (Discouting |                 |       | 2021-12-03      | ±      |      |          |
|             | Schedule-A                                                                                        | 2022010010                                                                           | Particulars/Directio    | ns              |       |                 | 2      |      |          |
|             |                                                                                                   |                                                                                      | Case Comments           | -               |       |                 |        |      |          |
|             | Case Hearing Det                                                                                  | ails                                                                                 | UPDATE                  |                 |       |                 |        |      |          |
|             | SrNo Repl                                                                                         | y Submission Date                                                                    |                         |                 |       | /Directions Con | nments | Edit |          |
|             | 1                                                                                                 |                                                                                      |                         |                 | Close |                 |        | ď    |          |

Enter data in required fields and click on "UPDATE" button.

### Edit Case – Redressal

| Case Hearing/Redressal Date<br>Last Hearing Date :                       | Important Regulations<br>Important Regulations : | Important Laws<br>Important Case Laws : |
|--------------------------------------------------------------------------|--------------------------------------------------|-----------------------------------------|
| 03-Dec-2021                                                              | CGRF AND OMBUDSMAN REGULATION ~                  | Select ~                                |
| Decision in favour of :                                                  | Regulation Number :                              | Law Number :                            |
| MSEDCL ~                                                                 | NA                                               | Max 50 chars                            |
| Case Redressal Date :                                                    | Regulation Remarks :                             | Law Remarks :                           |
| 04-Jan-2022                                                              | NA                                               | Enter remarks here(Max 200 chars)       |
| Case Outward No :                                                        |                                                  |                                         |
| Is Compliance Required ?  Yes  No Expected Compliance Date : 07-jan-2022 |                                                  |                                         |

Enter all required fields as shown above and click on "SAVE" button.

Version 3.1.0

#### View Case

Click on "CGRF Case" menu and then click on "View" submenu. Enter Case ID no and click on "View" button. Case details will be populated.

#### Reports

Click on "CGRF Case" menu and then click on "Reports" submenu.

| From Date : 01-Dec-2021 🗖 To Date : 31-Jan-2022                                                                                                    | CGRF Name : NAGPUR CGRF ~                                                                                       |
|----------------------------------------------------------------------------------------------------|----------------------------------------------------------------------------------------------------|
| All Reports                                                                                                    |                                                                                                    |
| 1. Summary of Grievances Redressed during the Period                                                                                                 | 8. Summary of Grievances Redressed during the Period(Format 1B)                                                 |
| 2. List and Summary of Category wise break up of Grievances<br>redressed                                                                             | <ul> <li>9. List and Summary of No.of Grievances pending for more than two<br/>months</li> </ul>                |
| 3. List and Summary of Nature of Grievances redressed                                                                                                | 10. Quarterly Report on Consumer grievances handled by the CGRF for<br>the period                               |
| 4. List and Summary of Cases decided in favour of Licensee     5. List and Summary of Cases decided in favour of Consumer and     Complied by MSEDCL | <ul> <li>I1. List and Summary of Category wise break up of Pending<br/>Grievances as on today</li> </ul>        |
| 6. List and Summary of Non complied cases decided in favour of<br>Consumer other than Writ Petition case                                             | 12. List and Summary of Nature of Pending Grievances as on today     13. Quarterly Report Format for CGRF (New) |
| □ 7. List and Summary of Writ Petition Cases                                                                                                    |                                                                                                    |
|                                                                                                    | Activate Wind                                                                                                   |

Enter "From Date", "To Date", select "CGRF Name" and tick required reports and click on "GO" button. Report will be generated.

Version 3.1.0

#### Manual entries for Quarterly Report

Click on "CGRF Case" menu and then click on "Manual entries for Quarterly Report" submenu.

| Manual Entr | ries for Q | uarterly Report                               |   |
|-------------|------------|-----------------------------------------------|---|
| R           | eport :    | Select                                        | ~ |
|             |            | Select                                        |   |
|             |            | 1.Sittings at different locations             |   |
|             |            | 2.Consumer Advocacy Workshops/New Initiatives |   |
|             |            | 3.Orders Challenged before EO                 |   |
|             |            | 4.Vacancies and duration of vacancies         |   |

Enter correct data and click on "SAVE" button.

#### **Close Grievance**

Click on "Grievance" menu and then click on "Online Received Grievances" submenu. Click on "Grievance No". Grievance details will be populated. Enter reason for closing grievance and click on "Close Grievance" button.

| * Reason for closing grievance : |  |
|----------------------------------|--|
| Reason for closing grievance     |  |
|                                  |  |
| Close Grievance                  |  |

#### **Grievances** List

Click on "Grievance" menu. Click on "Closed Grievances" submenu. Select "CGRF Name", enter "From Date", "To Date" and click on "GO" button. Closed grievances list will be generated.

Click on "All Grievances (Except Closed)" submenu. Select "CGRF Name", enter "From Date", "To Date" and click on "GO" button. All grievances (Except Closed) list will be generated.

#### **Grievances Reports**

Click on "Grievance" menu. Click on "Reports" submenu.

| From Date : 01-Dec-2021    | To Date : 31-Dec-2021 | CGRF Name : NAGPU | R CGRF |
|----------------------------|-----------------------|-------------------|--------|
|                            |                       |                   |        |
| 1. Summary of Consumer Gri | ievances              |                   |        |

Enter "From Date", "To Date", select "CGRF Name" and tick required reports and click on "GO" button. Report will be generated.

Version 3.1.0

#### **Review Petition**

There are two ways for registering review petition in CGRF portal.

They are as follows

- 1. CGRF user can register review petition.
- 2. Consumer can register review petition by submitting online application.

#### Review Petition by CGRF user

Click on "Grievance" menu and then click on "Review Petition" submenu. Enter Case ID no and then click on "GO" button. Case details will be populated.

| Register Review A   | pplication                    |                    |                          |  |
|---------------------|-------------------------------|--------------------|--------------------------|--|
| Search criteria for | CGRF cases                    | Enter Case ID Numb | er. And press GO button  |  |
| Cons No :           |                               | Case ID No :       |                          |  |
| Cons Name :         |                               | 2022010010         |                          |  |
| Case ID :           |                               | 2022010010         |                          |  |
| Case No :           |                               | GO CLI             | EAR                      |  |
| Q Search            |                               |                    |                          |  |
| Consumer No/NC A    | Appln No/Grievance No/Case ID | Consumer Details   |                          |  |
| Consumer No :       | 999999999999                  | Circle :           | C650-NAGPUR (R) CIRCLE   |  |
| NC Appln No :       |                               | Division :         | D653-KATOL DIVISION      |  |
| Grievance No :      | 447                           | Sub Division :     | S352-kondhali RURAL s/dn |  |
| Cons Type :         | LT                            | Cons Name :        | TEST CONSUMER NAME       |  |
| Case ID No :        | 2022010010                    | Cons Category :    | LT I Res 1-Phase         |  |

Enter other required fields and click on "SAVE" button. Case ID no will be generated.

#### **Review Petition by Consumer**

Go to https://www.mahadiscom.in/ and click on "Consumer Portal".

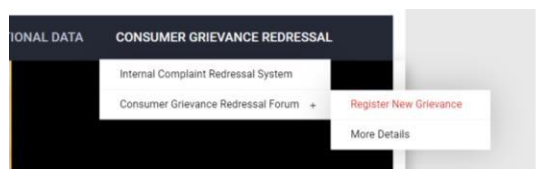

Click on "Consumer Grievance Redressal" menu. Under "Consumer Grievance Redressal Forum" submenu, there is another submenu "Register New Grievance". Click on this menu.

|--|

Click on "Review Petition" button.

|                     |                          | Vers                  | sion 3                 | 3.1.0                           |            |   |  |
|---------------------|--------------------------|-----------------------|------------------------|---------------------------------|------------|---|--|
| Enter               | Grievance Number or (    | Case ID.And press Get | OTP but                | ton                             |            |   |  |
| Grievar             | nce No :                 |                       | Or                     | Case ID :                       | 2023120001 |   |  |
| Enter               | the text as shown in the | e image               |                        | •                               |            | ~ |  |
| ye8rr               |                          |                       |                        | year                            |            | 8 |  |
| (Note : I           | Get OTP                  | 9999999               | SUBMI<br>P button.lt i | T<br>s enabled after 1 minute.) |            |   |  |
| Submit Review Appli | ication                  |                       |                        |                                 |            |   |  |
|                     |                          |                       |                        |                                 |            |   |  |
| Consum              | ner No :                 |                       | 3999999                | 99999                           |            |   |  |
| New Co              | nnection Appln No :      |                       |                        |                                 |            |   |  |
| Consum              | ner Name :               |                       | TEST CO                | ONSUMER                         |            |   |  |
| Address             | Line1 :                  |                       | H.NO.10                | 5                               |            |   |  |

Address Line3 : PALSO (B) Enter Grievance No or Case ID no and captcha code as shown in image. Click on "Get OTP" button. OTP will be sent on registered mobile no.OTP is valid for 5 minutes. Enter OTP and click on "SUBMIT" button. Grievance data will be populated as shown above.

PALSO BADHE

Enter other required fields and click on "SUBMIT" button present at bottom of page. Grievance no will be generated.

### Register review petition case submitted by consumer

Address Line2 :

Click on "Grievance" menu and then click on "Online Received Grievances" submenu. Click on "Grievance No". Grievance details will be populated. Click on "Register Review Petition Case" button.

| Consumer No/NC App     | in Noronevarice Noroase ID | Consumer Details |                             |
|------------------------|----------------------------|------------------|-----------------------------|
| Consumer No :          | 999999999999               | Circle :         | C650-NAGPUR (R) CIRCLE      |
| NC Appln No :          |                            | Division :       | D653-KATOL DIVISION         |
| Grievance No :         | 448                        | Sub Division :   | S352-kondhali RURAL s/dn    |
| Cons Type :            | LT                         | Cons Name :      | TEST CONSUMER NAME          |
| Case ID No :           |                            | Cons Category :  | LT I Res 1-Phase            |
| Registration Date/Cas  | e No                       | Addr Line 1 :    | ADDRESS LINE 1              |
| Date of Registration : | ddуууу                     | Addr Line 2 :    | ADDRESS LINE 2              |
| Case No :              | Max 50 chars               | Addr Line 3 :    | ADDRESS LINE 3              |
| Complaint Type/Comp    | laint Sub Type             | Email ID :       | test@abc.com                |
| Complaint Type :       | Select                     | Mobile No :      | 8989898989 Pincode : 444916 |
| Complaint Sub Type:    | Select                     | City :           |                             |

Enter other required fields and click on "SAVE" button. Case ID no will be generated.

Version 3.1.0

### Track status of grievance

Go to https://www.mahadiscom.in/ and click on "Consumer Portal".

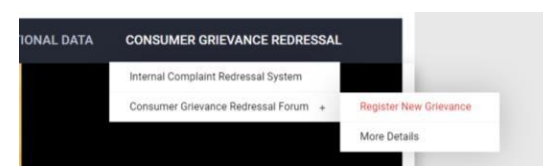

Click on "Consumer Grievance Redressal" menu. Under "Consumer Grievance Redressal Forum" submenu, there is another submenu "Register New Grievance". Click on this menu.

| How to Create Consumer Grievance                          | Track Status of your Grievance                                |  |
|-----------------------------------------------------------|---------------------------------------------------------------|--|
| Read following Grievance Manual before creating Grievance | Enter Grievance Number in the text box and press Track Status |  |
| • 🚦 Grievance Manual                                      | Dutton                                                        |  |
| Download Schedule-A                                       | Grievance Number : 448                                        |  |
| • 📘 डाउनलोड अनुसूची-A                                     | Enter the text as shown in the image<br>x54a5                 |  |
|                                                           | <b>x54a</b> 5 €                                               |  |
|                                                           | Track Status                                                  |  |

Enter Grievance No and captcha code. Click on "Track Status" button as shown above.OTP will be sent on registered mobile no.

|                       | OTP message sent successfully on registered mobile no XXXXXX8989. It is valid for 5 minutes. |
|-----------------------|----------------------------------------------------------------------------------------------|
|                       | Track Grievance Status                                                                       |
|                       | Grievance No : 448<br>Grievance submission Date and Time : 04-Jan - 2022 05:27:06 PM         |
|                       | OTP: Enter OTP here                                                                          |
| ← ВАСК                |                                                                                              |
| Enter correct OTP and | click on "SUBMIT" button.                                                                    |
|                       | Grievance No : 148                                                                           |

| Grievance No : 448<br>Grievance submission Date and Time : 04-Jan-2022 05:37:06 PM |  |
|------------------------------------------------------------------------------------|--|
| OTP : 9999999 SUBMIT                                                               |  |
| This Complaint is assigned to NAGPUR CGRF Office.<br>Grievance Status : Pending    |  |
| Contact Email ID : cgrfnagpurzone@gmail.com                                        |  |

Current grievance status will be displayed on screen as shown above.